The Leeds Teaching Hospitals **NHS** NHS Trust

# What's New in point is a second second secon

The latest version of PPM+ goes live on 4th of July 2018

Custom Patient List Improvements

Share Custom Patient Lists with other Users

My Details

IBD Clinical Assessment Improvements

ReSPECT and DNACPR Alerts

Specialist Wound Assessment

Sepsis Screening Tool

Children's Nurse Allergy Clinic Notes

Nutritional Screening Tool -Adult

Yorkshire Lung Cancer Screening Programme

Frailty Alert

Initial Assessment Improvements

**Scanned Case Notes** 

<u>PPM+ Mobile - eObs</u> <u>Integration</u>

PPM+ Mobile - Improved Login

Please click on the above links for more details

#### **Custom Patient List Improvements**

#### Applies to: LTHT Users

As well as being able to create a custom list of patients along with a ward and consultant details, you can now filter by the following types:

- Recent Admissions
- Patients Discharged
- NEWS Score

| Custom View                                  |                                              |
|----------------------------------------------|----------------------------------------------|
| Name<br>48hr D/C On My Ward                  | Category<br>Custom Patient Lists             |
| Filters Sharing                              |                                              |
| Choose filter type                           | Filter Criteria                              |
| Patients Discharged                          | Ward Number                                  |
| Select Patients Discharged                   |                                              |
| Patients discharged within 24 hours (1 day)  | Patients Discharged                          |
| Patients discharged within 48 hours (2 days) | Patients discharged within 48 hours (2 days) |
| Patients discharged within 72 hours (3 days) | •                                            |
| Patients discharged within 96 hours (4 days) | •                                            |
|                                              |                                              |
|                                              |                                              |
|                                              |                                              |
|                                              |                                              |
| Cancel Delete                                | Save                                         |

#### Remember, you can create a new Custom Patient List from the Actions bar on the Home tab:

| Home                   | Create Custo | m List 🛛 🗙 |  |  |
|------------------------|--------------|------------|--|--|
| Actions                |              | G          |  |  |
| Patient                | Lists        |            |  |  |
| Browse List >          |              |            |  |  |
| Create Patient List    |              |            |  |  |
| Custom                 | >            |            |  |  |
| eDAN                   | >            |            |  |  |
| Ward                   | >            |            |  |  |
| Unplanned Patient List |              |            |  |  |
| Bed Sta                | ite          | >          |  |  |

#### Share Custom Patient Lists with other Users

Applies to: LTHT Users

In addition to the new Custom Patient List filters, users are now able to share their custom lists with other colleagues and teams.

When creating or editing a Custom List, select the

Sharing tab to search for a user:

| Custom View                  |          |                                                |
|------------------------------|----------|------------------------------------------------|
| Name<br>My Patients and Ward |          | Category Custom Patient Lists                  |
| Filters Sharing              |          |                                                |
| Search Contact               |          | Share With                                     |
| Search Smith                 | ^        | 👗 User                                         |
|                              | Search   | Smith, A Read List ✓ Edit List ✓ Delete List ✓ |
| Select Contact               |          |                                                |
| Smith, E                     | User +   |                                                |
| Smith, S                     | User +   |                                                |
| Smith, Y                     | User +   |                                                |
| Smith, V                     | User +   |                                                |
| Smith, R                     | User +   |                                                |
| 🛔 Smith, J                   | User +   |                                                |
| Smith, B                     | User 🕂 🗸 |                                                |
| Cancel Delete                |          | Save                                           |

You can then allow users different levels of access (read/edit/delete).

If a list has been shared with you, it will appear in your *My Custom Patient Lists* marked with *(Shared)*:

| My Custom Patient Lists        |
|--------------------------------|
| Filter                         |
| Custom Patient List            |
| Test Patient List              |
| Testpatients and Ward (Shared) |

## My Details

#### Applies to: LTHT Users

To help support current and future developments such as Specialist Referrals, Tasks, Custom Patient Lists and referencing individuals in activities, you can now associate your account with your contact details within PPM+:

| warning   | Search existing d    | etails                                                      |                                |      |
|-----------|----------------------|-------------------------------------------------------------|--------------------------------|------|
| Search    | Please search for ye | our details using surname or surname and forename, or natio | onal code e.g. GMC code be     | fore |
| Details   | proceeding. Please   | note that you cannot search on an individuals username      |                                |      |
| Addresses | j smith              |                                                             |                                | >    |
|           | SMITH, J             |                                                             | Nurse                          | +    |
|           | SMITH, J             | St James's University Hospital, Beckett Stre                | Admin                          | +    |
|           | SMITH, J             | St James's University Hospital, Beckett Stre                | Admin                          | +    |
|           | SMITH, J             |                                                             | Nurse                          | +    |
|           | SMITH, J             |                                                             | Nurse                          | +    |
|           | SMITH, P             | St James's University Hospital, Beckett Stre                | Consultant                     | +    |
|           | SMITH, T             | Chapel Allerton Hospital, Harehills Lane, Le                | Allied Health<br>Professionals | +    |

Use the *My Details Creation Wizard* to add your details and addresses, which will appear the next time you log in and also can be accessed from the User Menu:

|            | Your Na  | me |
|------------|----------|----|
|            | Sign Out | •  |
| Intranet   |          |    |
| FAQs       |          |    |
| What's Ne  | w        |    |
| Help       |          |    |
| Feedback   |          |    |
| My Details |          |    |
| Sign Out   |          |    |

You will be asked to check your details every six months to ensure we have the most up-to-date information.

## **IBD Clinical Assessment Improvements**

#### Applies to: All Users

Based on clinical we have improved the IBD Clinical Assessment form:

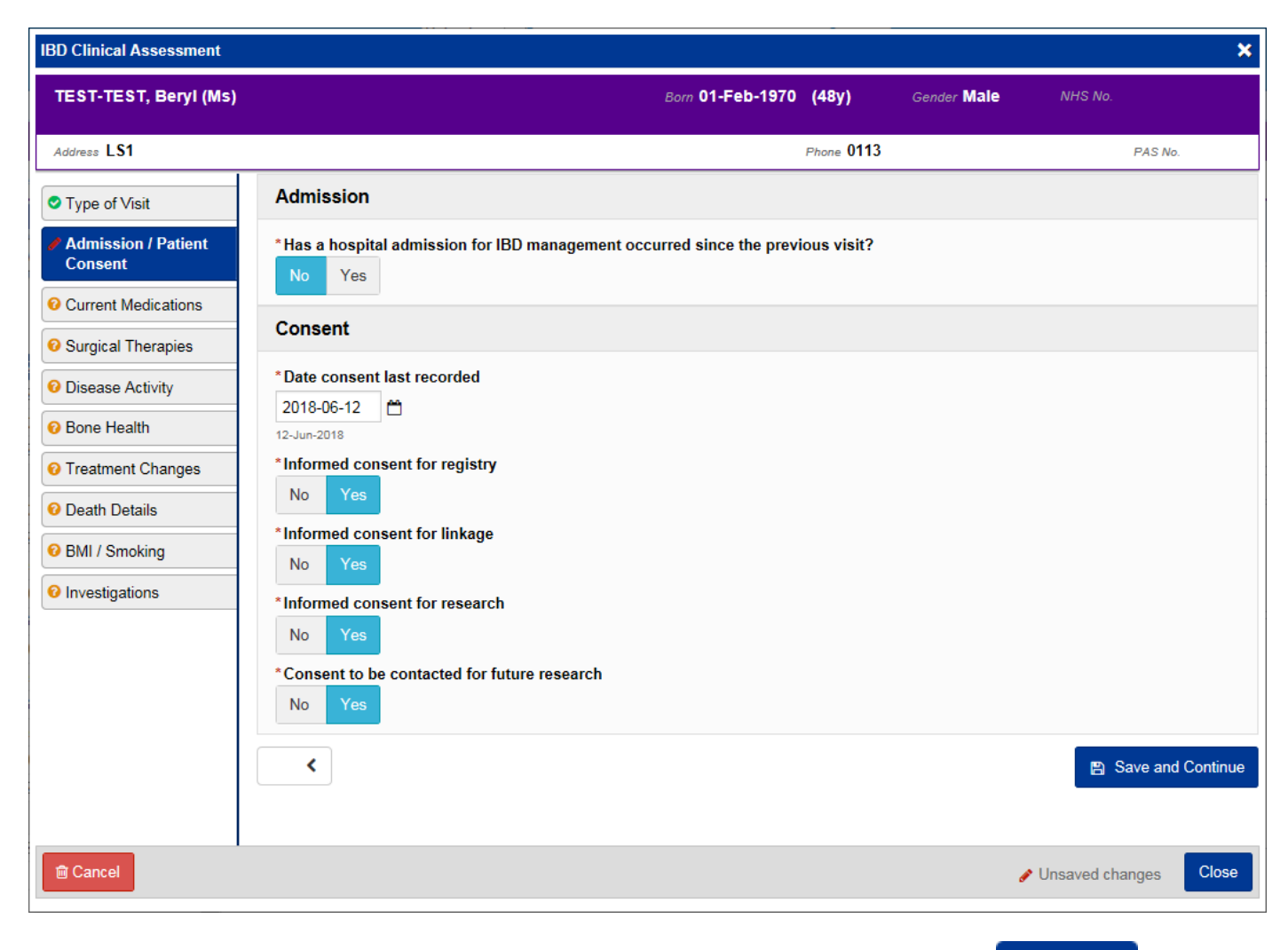

Remember, you can add clinical documents to a patient's record through the the Single Patient View or the

button in

## **ReSPECT and DNACPR Alerts**

#### Applies to: All Users

If there is a ReSPECT form present in PPM+, a *Clinical Alert* will appear in the patient's Electronic Health Record.

Further, if there is a DNACPR decision within the ReSPECT form in PPM+, a *High Priority Alert* will also appear above like in the example below:

| TEST-TEST, Beryl (Ms)     |    |             |                     |                    |         |             |                       | Born 01-Feb-                                                                                                    | 1970 (48y) Gender Male NHS No. 🔘     |  |  |
|---------------------------|----|-------------|---------------------|--------------------|---------|-------------|-----------------------|----------------------------------------------------------------------------------------------------|--------------------------------------|--|--|
| Address                   | Le | eds, "      | Phone (Home) 0113   |                    | GP      |             |                       | PAS No.                                                                                                    | . Allergies: see GP tab or eMeds . ♥ |  |  |
| Hospital                  |    | Me          | ntal Health         |                    |         |             |                       |                                                                                                    | Results                              |  |  |
| Actions (                 | 3  | Filter Even | ts                  | Show Booked and D  | elivere | Pat         | tient Clinical Alerts |                                                                                                    | ~                                    |  |  |
| View Patient Details      | ~  |             |                     |                    |         |             |                       |                                                                                                    |                                      |  |  |
| View Audit Log            |    | Summary     | 2                   |                    | Add -   | Date        | Name                  | Description                                                                                                    |                                      |  |  |
| Clinical Record Types     |    | 2018        |                     |                    | ~       | High Pri    | ority Alerte          |                                                                                                    |                                      |  |  |
| TEST-TEST, Beryl (Ms)     |    | 21-Jun-2018 | Patient Prefe ReSPI | ECT: Recommended S | Summ    | ingiren     | only Alerts           |                                                                                                    |                                      |  |  |
| All                       |    | 19-Jun-2018 | Referral            |                    |         | 01-         |                       | A ReSPECT plan for emergency care, inclu                                                                                              | ding a DO NOT ATTEMPT                |  |  |
| Alerts (1)                |    | 19-Jun-2018 | Referral            |                    |         | May- DNACPR |                       | CARDIOPULMONARY RESUSCITATION decision, is in place. Please re<br>ReSPECT form and CPR decision, shock for shanges and if valid and a |                                      |  |  |
| Allergies                 |    | 19-Jun-2018 | Referral            |                    |         | 2018        |                       | take this DNACPR status into account.                                                                                                 |                                      |  |  |
| eMeds Allergies           |    | 19-Jun-2018 | Wait                |                    |         |             |                       |                                                                                                    |                                      |  |  |
| Audits/Tracking (5)       |    | 19-Jun-2018 | Referral            |                    |         | Clinical    | Alerts                |                                                                                                    |                                      |  |  |
| Clinical Documents (279+) |    | 19-Jun-2018 | Wait                |                    |         | 01-         |                       | An DeSPECT plan for sore in emergency of                                                                                              | tustions has been completed. Places  |  |  |
| Dictation (EPRO)          |    | 07-Jun-2018 | Medical Note        |                    |         | May-        | ReSPECT               | read and consider these recommendations                                                                                               | in event of clinical deterioration.  |  |  |
| Scanned Case Notes        | (  | 07-Jun-2018 | Nursing Note        |                    |         | 2018        |                       |                                                                                                    |                                      |  |  |
| Encounters/Events (30)    |    | 07-Jun-2018 | Nursing Note        |                    |         |             |                       |                                                                                                    |                                      |  |  |

Remember, you can add clinical documents to a patient's record through the the Single Patient View or the content in the *Action* column on the Ward Patient List.

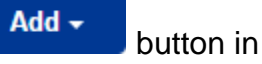

## **Specialist Wound Assessment**

#### Applies to: All Users

We have introduced a *Specialist Wound Assessment* eForm into PPM+ for the Tissue Viability Service:

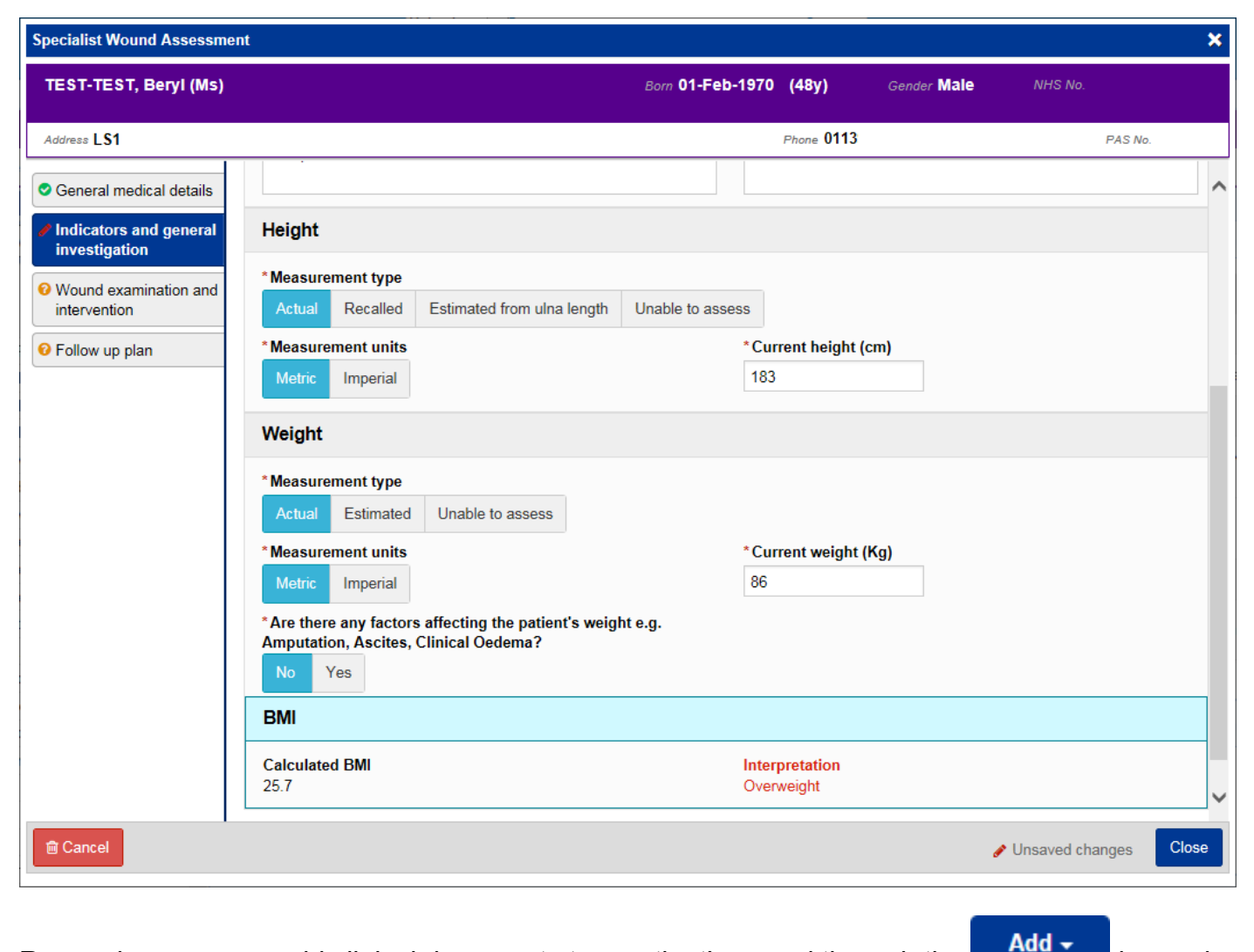

Remember, you can add clinical documents to a patient's record through the **Add** button in the Single Patient View or the **c** in the *Action* column on the Ward Patient List.

## **Sepsis Screening Tool**

#### Applies to: All Users

We have introduced a Sepsis Screening Tool to aid fast detection of deteriorating patients:

| Sepsis Screening Tool                                                                                                    |                                  |                |                       |                      | ×      |
|----------------------------------------------------------------------------------------------------|----------------------------------|----------------|-----------------------|----------------------|--------|
| TESTTEAM, One (Miss)                                                                                                    | Born 03-Feb-1984                 | (34y)          | Gender Female         | NHS No. 947          |        |
| Address LS1                                                                                                    | Phon                             | ne <b>0113</b> |                       | PAS No.              |        |
| Sepsis Screening Tool                                                                                                    |                                  |                |                       |                      | ^      |
| Screen any adult patient with a new total NEWS > 5 or 3 in one parameter of Pathway                                                                                                 | or new suspected infection. If s | suspected      | l neutropenia, use Ne | utropenic Sepsis     |        |
| *Could this be an infection? (Symptoms may include: cough, sore throat, s<br>urinary frequency/pain, fevers/sweating, unsteady/falls, confusion)                                    | shortness of breath, chest pair  | n, headac      | he, abdominal pain, d | liarrhoea/vomitting, |        |
| Yes Unsure No                                                                                                    |                                  |                |                       |                      |        |
| Assess for High Risk Criteria                                                                                                    |                                  |                |                       |                      |        |
| * Tick if applicable<br>● None of the below<br>□ Respiratory rate > 25 bpm<br>□ Oxygen to keep SATS > 92% or > 88% in COPD<br>□ Systolic BP < 90mmHg<br>□ Pulse > 130 BPM           |                                  |                |                       |                      |        |
| <ul> <li>New altered mental state</li> <li>NEWS = 7</li> <li>Not passed urine in the last 18 hours or &lt; 0.5ml/hr if catheterised</li> <li>Purpuric/non blanching rash</li> </ul> |                                  |                |                       |                      |        |
| Assess for Moderate Risk Criteria                                                                                                    |                                  |                |                       |                      |        |
| *Tick if applicable<br>O None of the below<br>Respiratory rate > 20bpm                                                                                                    |                                  |                |                       |                      | ~      |
|                                                                                                    |                                  |                | 🖋 Unsaved change      | s Save Draft         | Submit |

Remember, you can add clinical documents to a patient's record through the the Single Patient View or the

button in

## **Children's Nurse Allergy Clinic Notes**

#### Applies to: All Users

We have introduced a *Children's Nurse Allergy Clinic Notes* eForm for use in outpatient consultation:

| Childrens Nurse Allergy Clinic Notes  | ×                                                  |
|---------------------------------------|----------------------------------------------------|
| TESTPATIENT, (Master)                 | Born 08-Apr-2008 (10y 2m) Gender Male NHS No.      |
| Address LS1                           | PAS No. 001                                        |
| Children's Height and Weight          | ^                                                  |
| Person/s accompanying child to clinic | *Allergens currently avoiding                      |
| Jane Testpatient - Mum                | Allergens avoiding                                 |
| *Allergens introduced/now tolerating  | *Recent allergic reactions                         |
| Allergens introduced                  | • Yes                                              |
|                                       | ⊖ No                                               |
| Reaction details                      | *Any other health issues or professionals involved |
| Details of reaction                   | ● Yes                                              |
|                                       | ⊖ No                                               |
| Details                               |                                                    |
| Other health issues                   |                                                    |
| Children's Nurse Allergy Clinic Notes |                                                    |
|                                       |                                                    |
| CMPA                                  |                                                    |
| *CMPA                                 | Milk substitute                                    |
| Yes No                                | Rice Milk                                          |
|                                       |                                                    |
|                                       |                                                    |
| Cancel                                | Unsaved changes                                    |
|                                       |                                                    |
|                                       |                                                    |

Remember, you can add clinical documents to a patient's record through the Add - button in the Single Patient View or the - in the Action column on the Ward Patient List.

## **Nutritional Screening Tool - Adult**

#### Applies to: All Users

An electronic version of the frequently completed Nutritional Screening Tool has been introduced to help identify adults who are malnourished, at risk of malnutrition (undernutrition) or obese:

| Nutritional Screening Tool - Adult                                                                                                    |                                                                | ×               |
|----------------------------------------------------------------------------------------------------|----------------------------------------------------------------|-----------------|
| TEST-TEST, Beryl (Ms)                                                                                                    | Born 01-Feb-1970 (48y) Gender Male                             | NHS No.         |
| Address LS1                                                                                                    | Phone 0113                                                     | PAS No.         |
| Author                                                                                                    |                                                                | ^               |
| Author<br>robinsst                                                                                                    | Date         Time           21-Jun-2018         10:08          | :54             |
| Please Note                                                                                                    |                                                                |                 |
| All patients must have a height and weight recorded within the first 24 hours of admis<br>If current height and weight data is not present in the fields below, it can be entered | sion.<br>ere, or a separate Adult Height and Weight e-form car | ) be completed. |
| Height                                                                                                    |                                                                |                 |
| * Measurement type                                                                                                    |                                                                |                 |
| Actual Recalled Estimated from ulna length Unable to assess                                                                                                    |                                                                |                 |
| *Measurement units                                                                                                    | *Current height (cm)                                           |                 |
| menc mpena                                                                                                    | 103                                                            |                 |
| Weight                                                                                                    |                                                                |                 |
| * Measurement type                                                                                                    |                                                                |                 |
| Actual Estimated Unable to assess                                                                                                    |                                                                |                 |
| * Measurement units                                                                                                    | *Current weight (Kg)                                           |                 |
| Metric Imperial                                                                                                    | 88                                                             | ~               |
| * Δre there any factors affecting the patient's weight e.g. Δmputation                                                                                                    |                                                                | Unsaved changes |
|                                                                                                    |                                                                |                 |

Remember, you can add clinical documents to a patient's record through the Add - button in the Single Patient View or the - in the *Action* column on the Ward Patient List.

## Yorkshire Lung Cancer Screening Programme

#### Applies to: Pilot Users

To assist in the Yorkshire Lung Cancer Screening Programme we have introduced two new eForms. Namely, the YLST - Lung Screening CT Request Form and the Yorkshire Lung Cancer Screening Programme - Telephone Triage:

|                                                                                                    |                                               |                                                                                               |                                                                                                    |                                                         |                      | · · · · · · |
|----------------------------------------------------------------------------------------------------|-----------------------------------------------|-----------------------------------------------------------------------------------------------|----------------------------------------------------------------------------------------------------|---------------------------------------------------------|----------------------|-------------|
| TEST-TEST, Beryl (Ms)                                                                                                    |                                               |                                                                                               | Born 01-Feb-1970 (48y)                                                                                                    | Gender Male                                             | NHS No.              |             |
| Address LS1                                                                                                    |                                               |                                                                                               | Phone 01                                                                                                    | 113                                                     | PAS No.              |             |
| YLST - Lung Screening CT Reque                                                                                                    | st Form                                       |                                                                                               |                                                                                                    |                                                         |                      |             |
| * CRIS ID number                                                                                                    | 1234                                          | *CRIS accession number                                                                        | 1234                                                                                                    | *Family history of lung of put no)                      | cancer? (if not know | vn,         |
| * Scan timing<br>T0+3months                                                                                                    | ~                                             | lf other - give details                                                                       |                                                                                                    | *Fulfils USPSTF criteria                                |                      |             |
| * PLCO lung cancer risk                                                                                                    | 1                                             | *Fulfils PLCO criteria<br>No Yes                                                              |                                                                                                    | *LLP lung cancer risk                                   |                      | 1           |
| <ul> <li>Fulfils LLP criteria         <ul> <li>No</li> <li>Yes</li> </ul> </li> <li>Date of planned Lung Health Check         <ul> <li>2018-06-22</li> <li>22-Jun-2018</li> </ul> </li> </ul>                                                              |                                               | *Eligible for LDCT scan<br>No Yes<br>*Time of planned Lung He<br>12:00:00<br>Format HH::mm:ss | alth Check                                                                                                    |                                                         |                      |             |
| Author                                                                                                    |                                               |                                                                                               | Data                                                                                                    |                                                         |                      |             |
| robinsst                                                                                                    |                                               |                                                                                               | 21-Jun-2018                                                                                                    | Time<br>10:13:05                                        |                      |             |
| Yorkshire Lung Cancer Screening Program                                                                                                    | mme - Telephor                                | ie Triage                                                                                     | Bam 01-Feb-1970 (48y)                                                                                                    | Gender Male                                             | NHS No.              | ×           |
| Address LS1                                                                                                    |                                               |                                                                                               | Phone 01                                                                                                    | 113                                                     | PAS No.              |             |
| * Date of phone call<br>2018-06-22 🖆<br>22-Jun-2018                                                                                                    | * Time of phor<br>12:00:00<br>Format HH:mm:ss | ne call                                                                                       | *Name of administrative tear<br>Stuart                                                                                                    | m taking phone call                                     |                      | ^           |
| When was the last time you smok                                                                                                    | ed a cigarett                                 | •2                                                                                            |                                                                                                    |                                                         |                      |             |
|                                                                                                    |                                               |                                                                                               |                                                                                                    |                                                         |                      |             |
| *When was the last time you smoked a d                                                                                                    | cigarette?                                    | <b>c</b> :                                                                                    |                                                                                                    |                                                         |                      |             |
| *When was the last time you smoked a d<br>Today In the last week In the last r                                                                                                    | cigarette?                                    | last year Over a year ago                                                                     | I have never smoked                                                                                                    |                                                         |                      |             |
| *When was the last time you smoked a d<br>Today In the last week In the last r<br>Telephone Triage                                                                                                    | cigarette?                                    | last year Over a year ago                                                                     | I have never smoked                                                                                                    |                                                         |                      |             |
| *When was the last time you smoked a<br>Today In the last week In the last r<br>Telephone Triage<br>GP coded diagnosis of COPD<br>Format: H3XXXXX                                                                                                    | cigarette?<br>month In the                    | ast year Over a year ago                                                                      | Previous respiratory diagno None COPD Emphysema Bronchitis TB Pneumonia                                                                                                    | osis                                                    |                      |             |
| *When was the last time you smoked a<br>Today In the last week In the last<br>Telephone Triage<br>GP coded diagnosis of COPD<br>Format: H3XXXXXX<br>*Personal history of previous cancer?                                                                  | cigarette?<br>month In the                    | ast year Over a year ago                                                                      | I have never smoked  Previous respiratory diagno ON0 COPD COPD Emphysema Bronchitis TB Pneumonia Family history of lung cance No Yes                                                                            | osis<br>er? (if not known, put no)                      |                      |             |
| *When was the last time you smoked a<br>Today In the last week In the last r<br>Telephone Triage<br>GP coded diagnosis of COPD<br>Format: H3000000<br>*Personal history of previous cancer?<br>No Yes<br>*Job or activity with asbestos exposure<br>No Yes | rigarette?<br>month In the                    | ast year Over a year ago                                                                      | I have never smoked      Previous respiratory diagno     ✓ None     COPD     Emphysema     Bronchits     TB     Pneumonia      Family history of lung cance     No Yes      If ever smoked cigarettes, a     17 | osis<br>er? (if not known, put no)<br>age when started? |                      |             |

Remember, you can add clinical documents to a patient's record through the the Single Patient View or the **c** in the *Action* column on the Ward Patient List.

button in

Add -

## **Frailty Alert**

#### Applies to: All Users

Following an assessment with the GP, a patient may then be recorded with a moderate or severe frailty alert, which will then be shown in the Electronic Health Record under the *Clinical Alerts* section:

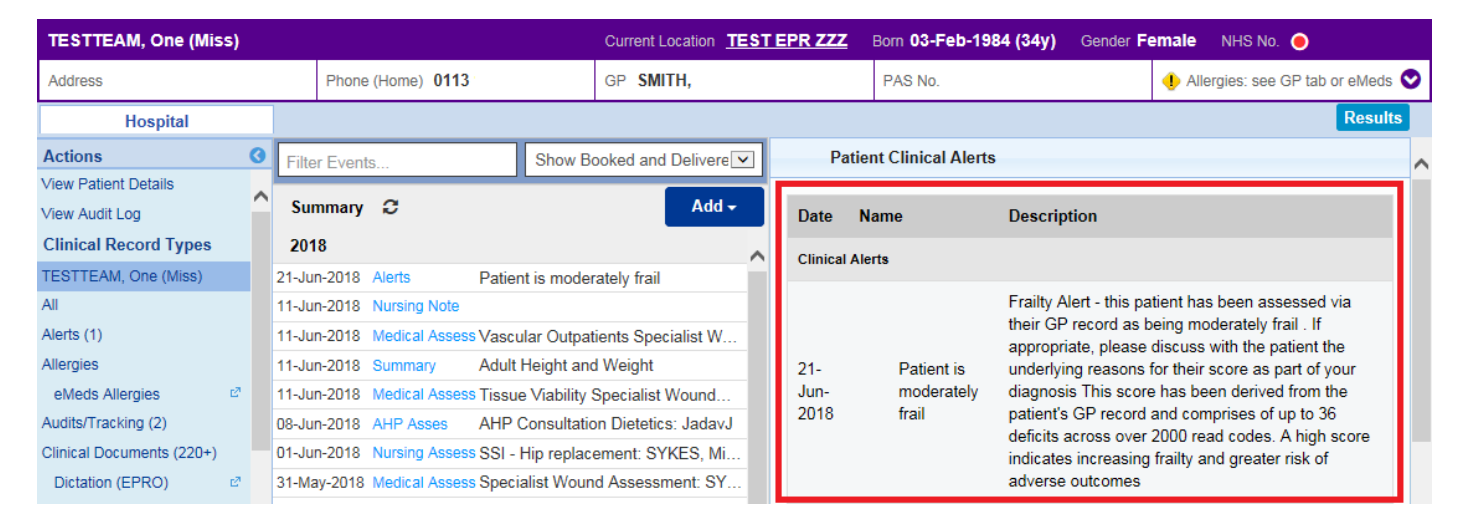

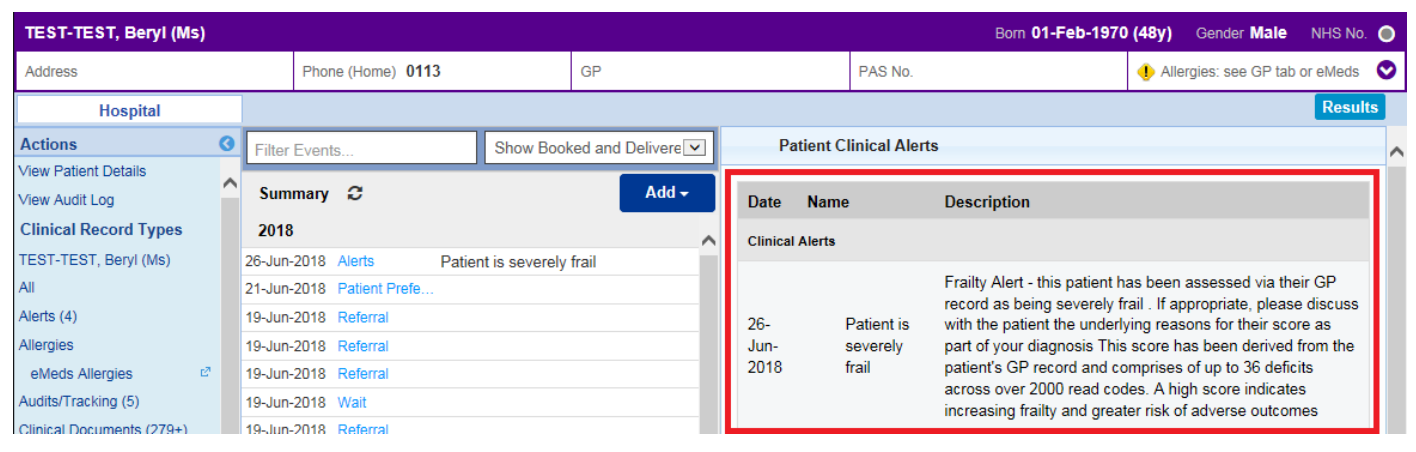

## **Initial Assessment Improvements**

#### Applies to: All Users

We have improved the Initial Assessment eForm so that *Differential Diagnosis* section updates in the PDF:

| Initial Assessment              |                                                                                                    |                                                                          |                               |            |             |                 | ×      |
|---------------------------------|----------------------------------------------------------------------------------------------------|--------------------------------------------------------------------------|-------------------------------|------------|-------------|-----------------|--------|
| TEST-TEST, Beryl (Ms)           |                                                                                                    |                                                                          | Born 01-Feb-1970              | (48y)      | Gender Male | NHS No.         |        |
| Address LS1                     |                                                                                                    |                                                                          |                               | Phone 0113 |             | PASI            | No.    |
| History of Current              | Differential Diagno                                                                                                    | sis                                                                      |                               |            |             |                 |        |
| Previous History                | B <i>I</i> ⊻ <del>S</del>                                                                                                    | E                                                                        |                               |            |             |                 |        |
| Examination Clinical Management | Differential Diagnosis in<br>Differential Diagnosis in<br>Differential Diagnosis in<br>Differential Diagnosis in<br>This Diagnosis / Problem list v | formation here.<br>formation here.<br>formation here.<br>formation here. | cal Summary column wherever p | ossible    |             |                 |        |
|                                 |                                                                                                    |                                                                          |                               |            |             |                 | P Save |
| 🖻 Cancel                        |                                                                                                    |                                                                          |                               |            |             | Unsaved changes | Close  |

Remember, you can add clinical documents to a patient's record through the the Single Patient View or the

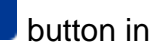

## **Scanned Case Notes**

#### Applies to: LTHT Users

Further enabling staff to provide appropriate care to patients, you are now able to see historic scanned documentation via the *Scanned Case Notes* link in the Actions bar on the left:

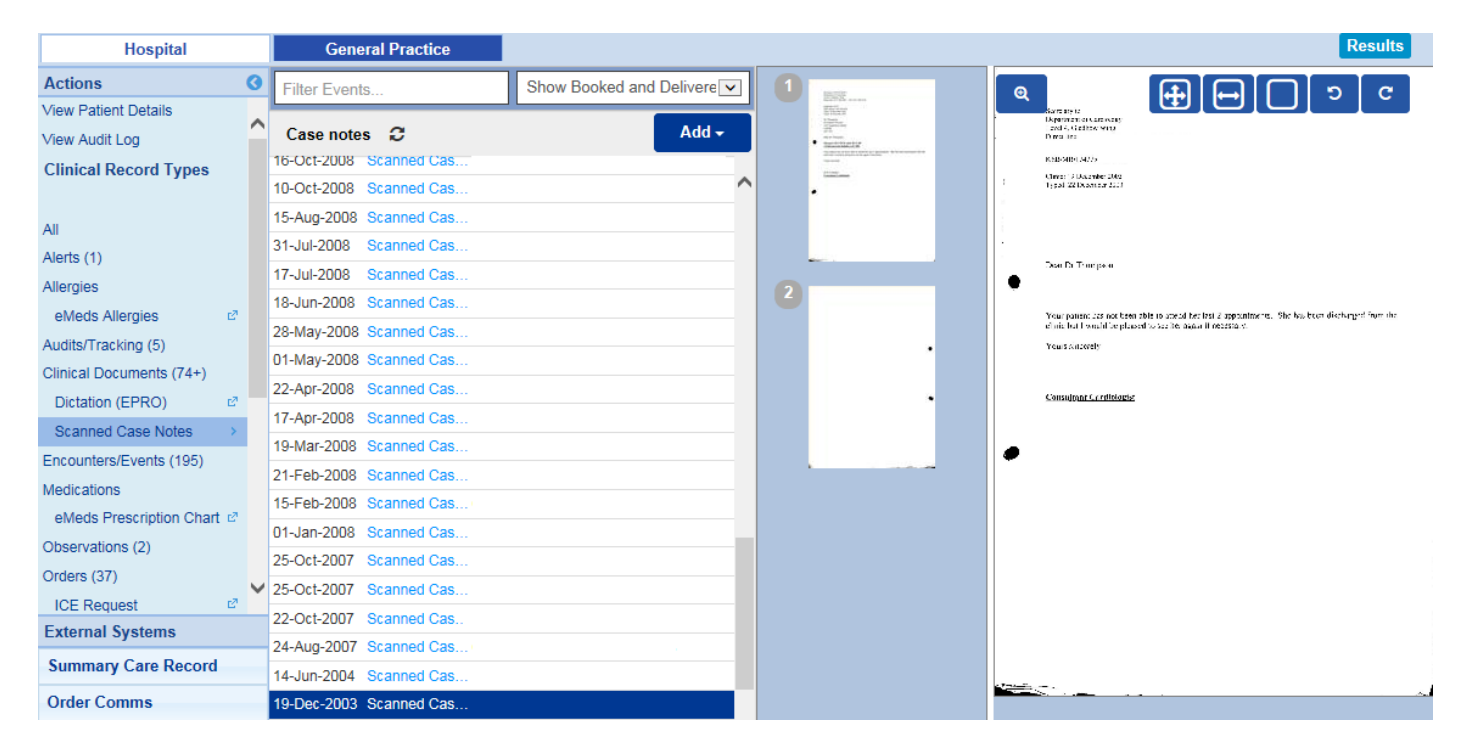

## **PPM+ Mobile - eObs Integration**

Applies to: LTHT Users

eObs has now been integrated into the PPM+ Mobile app. Once you've scanned the patient's wristband, as well as being able to access the patient record and add an eForm, you can now input eObs:

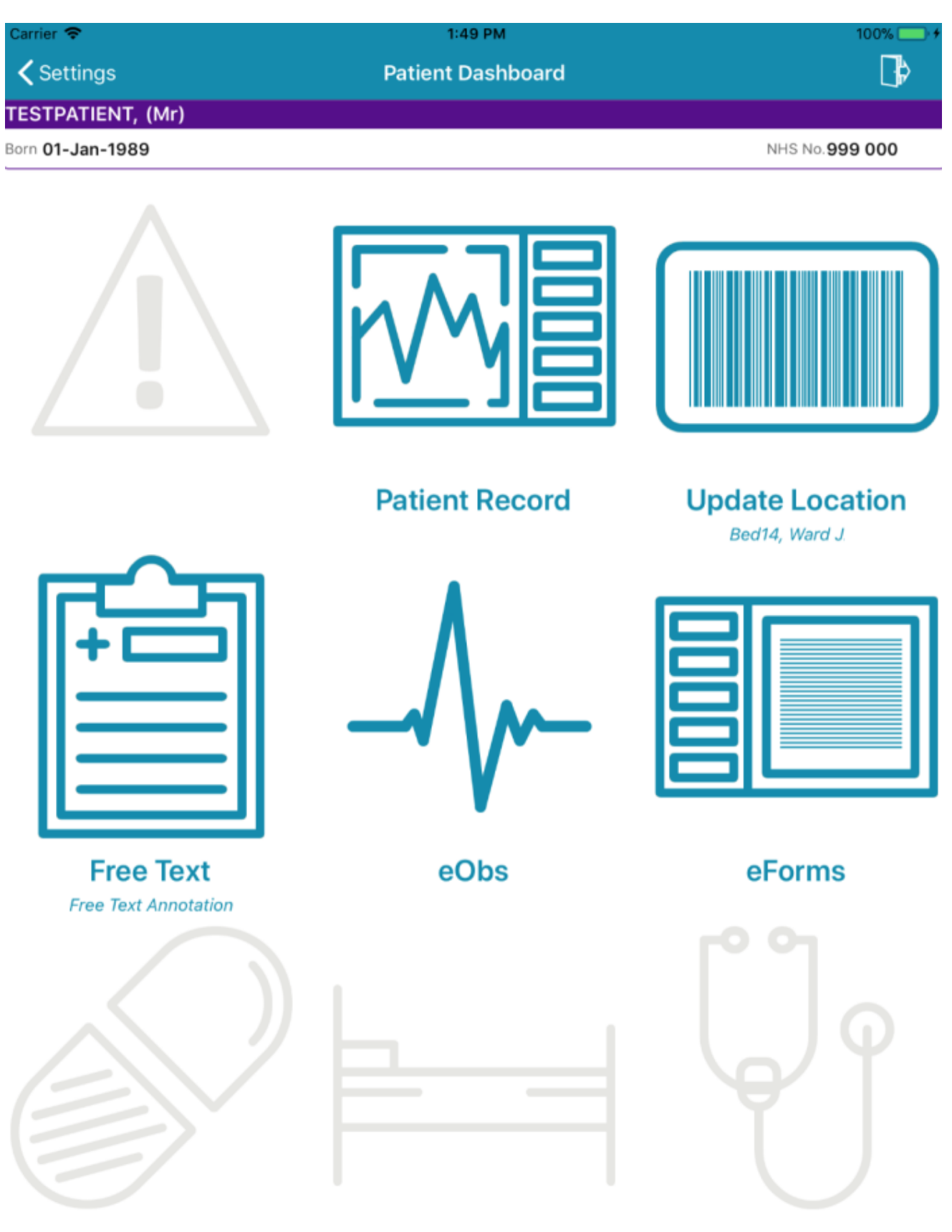

From here you will be able to access all your eObs functionality, with a ward list view to be introduced in the future:

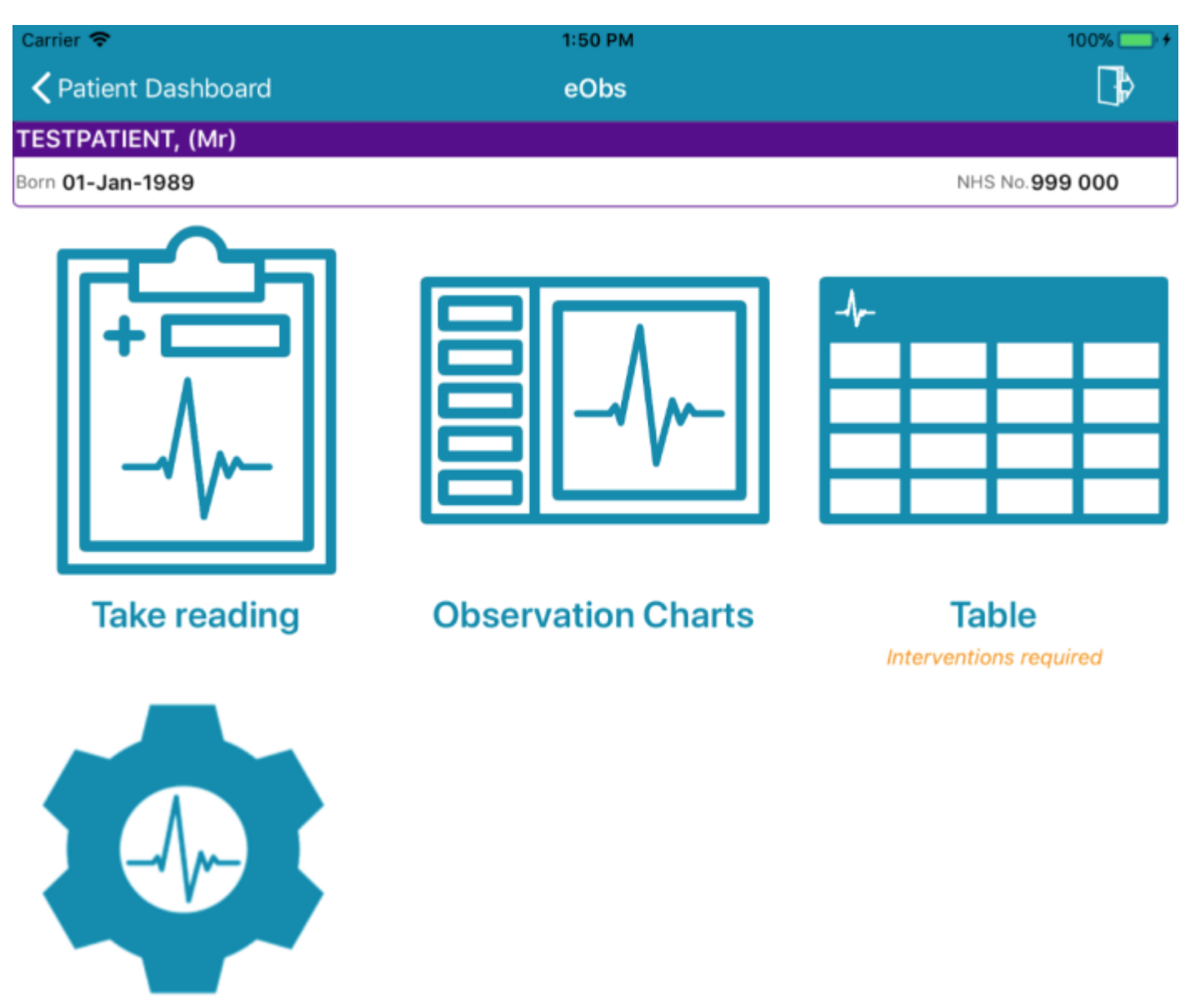

**Settings** 

**NB**: in the example above the patient has a NEWS of 1 or above and therefore alerting you that interventions are required.

## **PPM+ Mobile - Improved Login**

Applies to: LTHT Users

PPM+ Mobile users will now have an improved signing in experience with the new login screen:

iPad 穼

10:28

**イ** ∦ 84% **■** 

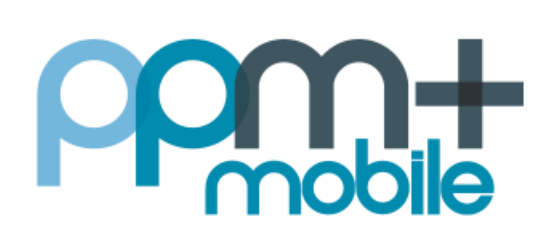

## Please enter your PPM+ credentials

Username

Password

The Leeds Teaching Hospitals NHS Trust

Login

Login Options

Further, if you tap on *Login Options* you will be able to associate your photographic LTHT Staff ID badge with your login details and a PIN. This will enable you going forward to login with just your ID and a PIN:

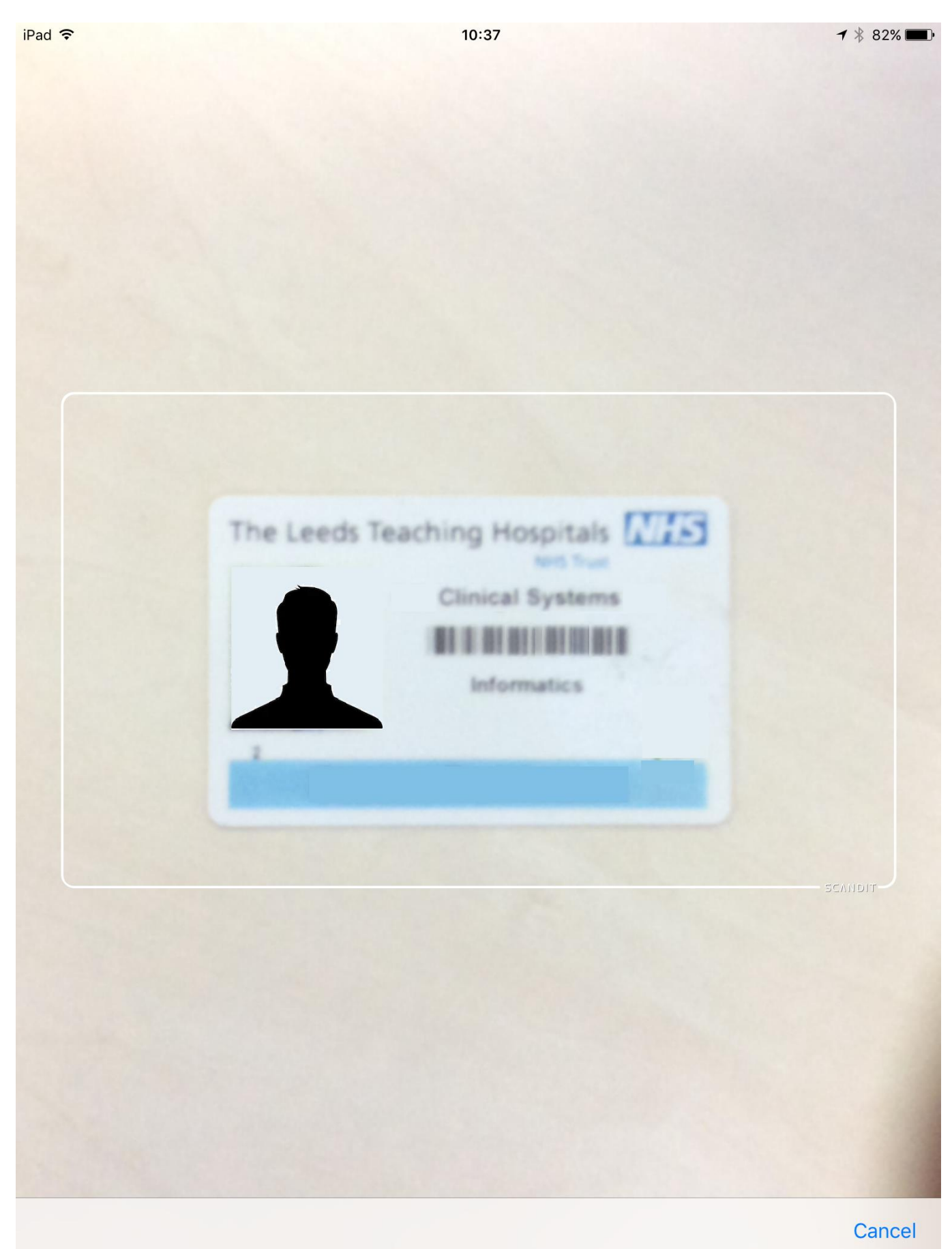

## **Contact Us**

Please contact the Informatics Service Desk at x26655 or informaticsservicedesk.lth@nhs.net to:

- Reset your password
- Report a problem you are having within PPM+ functionality
- Report a data quality problem within PPM+
- Request new user accounts for PPM+
- Disable PPM+ accounts for any leavers from your department

Please contact the PPM+ EPR team at <u>leedsth-tr.EPR@nhs.net</u> if you have any development ideas or comments on your experience of using the EPR.

If you would like to make a request for change to PPM+, please contact us at: <u>leedsth-tr.EPR@nhs.net</u> with a completed <u>request for change (RFC) form available here</u>

Please contact the IT Training Department at <u>ITTraining.LTHT@nhs.net</u> if you require further training on PPM+ or any other Clinical System.

PPM+ Help Site: <a href="http://ppmhelpsite.leedsth.nhs.uk/">http://ppmhelpsite.leedsth.nhs.uk/</a>